# 子ども動物園すてっぷ 学校団体プログラム Web予約マニュアル

① <u>http://airrsv.net/czs-dantai/calendar</u>にアクセスします。 ご希望のプログラムを選択したのち、ご希望の日にちをダブルクリックしてください。

※ 白いエリアの▲印が予約可能日です。

※ 実施時間のご希望は事前打合せの際におうかがいします。 システムの都合上、実施時間を選択できないため、ご希望の日にちのみ選択してください。

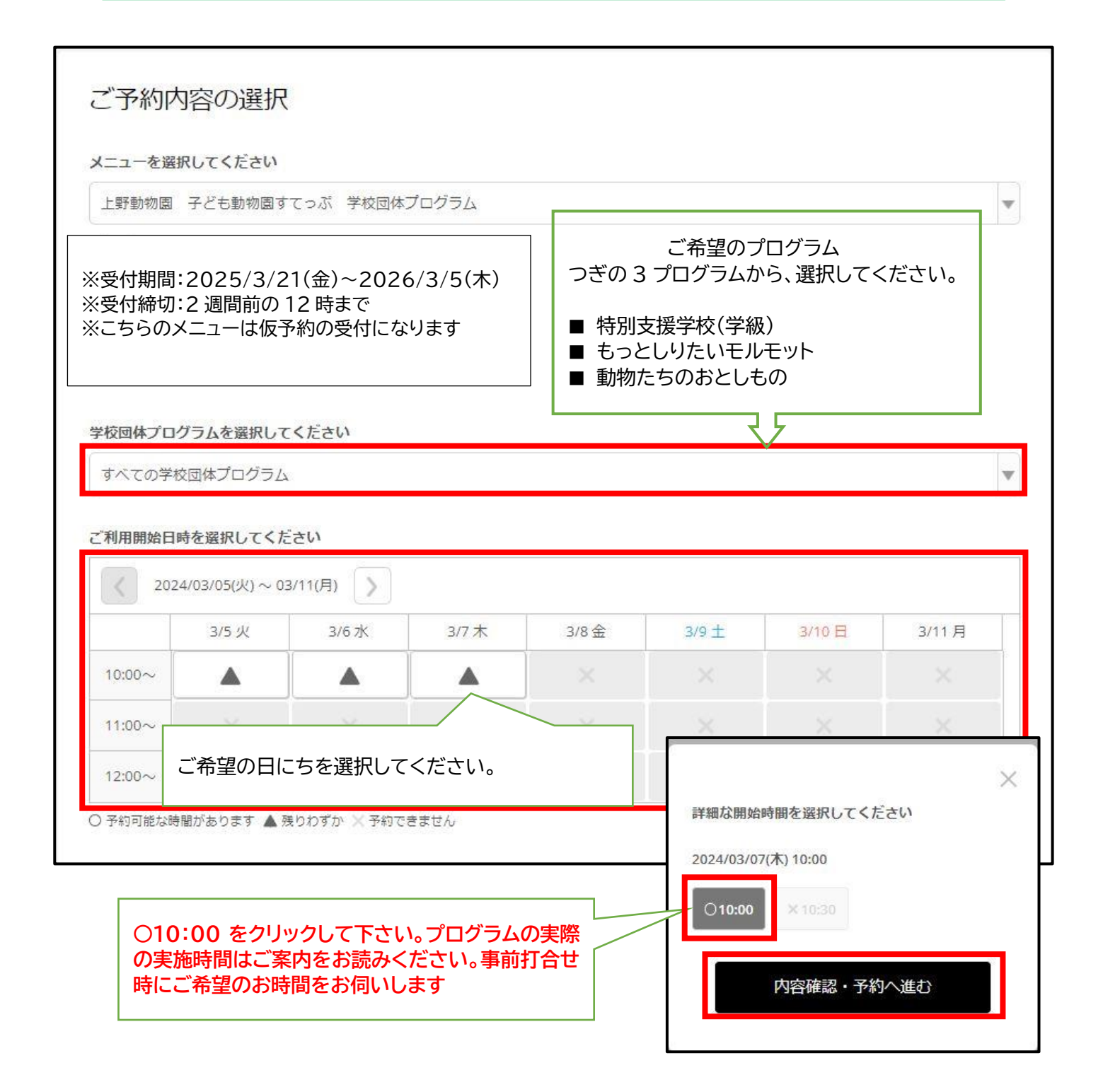

### ② 内容を確認し、「予約する」をクリックしてください。

### ※「リクルート ID で予約する」ボタンはクリックしないで下さい。

| 利用日時 282                               | 2022/06/09(木) 10 文 : 00 文 ~ 2022/06/09(木) 10:30<br>開始日時と終了日時をご確認ください             |  |
|----------------------------------------|----------------------------------------------------------------------------------|--|
| 蛇校団体プログラム 🌌                            | もっとしりたいモルモット                                                                     |  |
| 付・キャンセルに関する注意事                         | 耳頂                                                                               |  |
| 受付開始                                   | 12ヶ月前の12時から受付を開始します                                                              |  |
| 受付開始<br>受付締切                           | 12ヶ月前の12時から受付を開始します<br>2週間前の12時まで受付が可能です                                         |  |
| 受付開始<br>受付締切<br>キャンセル受付締切              | 12ヶ月前の12時から受付を開始します   2週間前の12時まで受付が可能です   1週間前の12時までキャンセルが可能です                   |  |
| 受付開始<br>受付締切<br>キャンセル受付締切<br>キャンセルポリシー | 12ヶ月前の12時から受付を開始します   2週間前の12時まで受付が可能です   1週間前の12時までキャンセルが可能です   店舗に直接お問い合わせください |  |
| 受付開始<br>受付締切<br>キャンセル受付締切<br>キャンセルポリシー | 12ヶ月前の12時から受付を開始します   2週間前の12時まで受付が可能です   1週間前の12時までキャンセルが可能です   店舗に直接お問い合わせください |  |

#### ③ 予約情報入力画面に必須事項を記入し、「確認へ進む」をクリックしてください。

※ 私的なアドレスではなく、団体として業務に使用しているアドレスをご利用ください。

※ ご予約の際は、【@airrsv.net】からの E メールを受信できるよう、迷惑メールフィルターや メールソフトを設定してください。

| ご予約者様情報           |                          |                              |              |
|-------------------|--------------------------|------------------------------|--------------|
| 名前(姓) 🛛 🛛 🛛 🛛 🕹 🗷 | <b>学校名(○○区立</b> △△<br>青空 | <u>」小学校)を入力してください</u>        |              |
| 名前(名) 👧           | 先生のお名前を入力し               |                              |              |
| フリガナ(セイ) 💩        | 学校名のフリガナをみ<br>アオゾラ       | (かしてください)                    |              |
| フリガナ(メイ) 💩        | 先生のお名前のフリガ               | 〕<br>デナを入力してください<br>(今角カタカナ) |              |
| 電話番号 必須           | 031234XXXX               | (半角数字///イフンなし)               |              |
| メールアドレス 🛷         | taro@airrsv.net          |                              | (半角英数字または記号) |
| メールアドレス(確認用) 💩    |                          |                              | (半角英数字または記号) |
| 備考欄 💩             | 学年、人数、指導に配               | 記慮が必要な児童の有無を入力し              | てください        |
|                   |                          |                              |              |
|                   |                          |                              | 0/1000       |
|                   |                          |                              | <b>1</b>     |
|                   |                          | 確認へ進む                        |              |

#### ④ 予約内容を確認し、「上記に同意して予約を確定する」をクリックしてください。

## ご予約内容の確認

#### まだ予約は完了していません

ページ下部にある「上記に同意して予約を確定する」ボタンを押してください。

ご予約内容

| ご利用日時     | 2022/06/09 | (木) 10:00 ~ 10:30 |           |
|-----------|------------|-------------------|-----------|
| メニュー名     | 上野動物園      | 子ども動物園すてっぷ        | 学校団体プログラム |
| 学校団体プログラム | もっとしりた     | こいモルモット           |           |

#### ご予約者様情報

| 名前(姓)    | 台東幼稚園                                         |
|----------|-----------------------------------------------|
| 名前(名)    | 上野 花子                                         |
| フリガナ(セイ) | タイトウヨウチエン                                     |
| フリガナ(メイ) | ウエノハナコ                                        |
| 電話番号     | $\times \times \times$                        |
| メールアドレス  | $\times \times \times$ $\times \times \times$ |
| 備考欄      | 年長5名                                          |

修正する

| キャンセル受付締切 | 1週間前の12時までキャンセルが可能です                                                                                                    |  |
|-----------|----------------------------------------------------------------------------------------------------|--|
| キャンセルボリシー | 店舗に直接お問い合わせください                                                                                                    |  |
|           |                                                                                                    |  |
|           | Terration of a constant of the second second s |  |
|           | 利用規約 プライバシーボリシー                                                                                                    |  |

⑤ 仮予約申込が完了しました。

※ 申込時のメールアドレスに「仮予約受付完了」をお知らせするメールが届きます。

※ 仮予約申込完了後、数日中に子ども動物園担当者からお電話を差し上げます。

※ 電話で予約内容の確認及び事前打合せの日程についてご相談後、予約が確定します。

※ 予約番号は、お問い合わせの際に必要となりますのでお控えください。

| 仮予約申込の完了                                                  |                                                                                                    |  |  |
|-----------------------------------------------------------|----------------------------------------------------------------------------------------------------|--|--|
| 予約番号は、お問い合わせの際に必<br>また、確認のメールをお送りしまし<br>※ 仮予約のため、ご予約は確定して | 予約番号は、お問い合わせの際に必要となりますのでお控えください。<br>また、確認のメールをお送りしましたので、ご予約内容を必ずご確認ください。<br>※ 仮予約のため、ご予約は確定しておりませんのでご注意ください。 |  |  |
| 予約番号                                                      | 1161KYYQG                                                                                                    |  |  |
|                                                           | トップへ戻る                                                                                                    |  |  |

※ お申し込み後、1 週間たっても子ども動物園担当者からの電話がない場合は、お手数ですが 上野動物園 子ども動物園係 03-3828-5171(代)までご連絡ください。

※ ご予約されても利用条件に合わない場合、実施をお断りする場合がございます。

- (例 ① 対象年齢以外のプログラムへのご予約 幼稚園・保育園対象の「もっとしりたいモルモット」に小学1年で予約した。
  - ② 対象施設以外からのご予約 学童クラブなど幼稚園・保育園・小学校以外の施設が予約した。
  - ③ 同じ日に複数のプログラムへのご予約 午前中に「もっとしりたいモルモット」、午後に動物解説員による観察プログラムを予約 した。
- ※ 予備日など、複数日のご予約はご遠慮ください。複数日にご予約された場合は、一番早い日を 予約日とし、それ以外はキャンセルさせていただきます。

※予約のキャンセル方法

※ 予約をキャンセルする場合は、「仮予約受付完了のご確認メール」の予約内容照会画面 URL を クリックし、メール内に書かれた「予約番号」と「認証キー」を使ってキャンセルしてください。

※ 手続き完了後、登録メールアドレスにキャンセル完了のメールが届きます。

|                                                                         | 2022/04/23 (土) 14:39<br>reservation_request@airrsv.net<br>【子ども動物園 すてっぷ】 仮予約受付完了のご確認 |  |
|-------------------------------------------------------------------------|-------------------------------------------------------------------------------------|--|
| 宛先 ×××                                                                  | <                                                                                   |  |
| <br>※本メール<br>こちらのメ<br>お答えでき                                             | は、自動的に配信しています。<br>ールは送信専用のため、直接ご返信いただいてもお問い合わせには<br>ませんので、あらかじめご了承ください。<br>         |  |
| 台東幼稚園                                                                   | 上野 花子 様                                                                             |  |
| いつもご利<br>子ども動物<br>こちらのご                                                 | 用いただきありがとうございます。<br>園 すてっぷ です。<br>予約は仮予約として受付いたしました。                                |  |
| 仮予約のた<br>ご予約は確                                                          | め、<br>定しておりませんのでご注意ください。                                                            |  |
| ご予約内容                                                                   | は予約内容照会画面からご確認いただけます。                                                               |  |
| <br>【予約内容照会画面】<br><u>https://airrsv.net/czs-dantai/inguiry/oneShot/</u> |                                                                                     |  |
| 【予約番号<br>1161KYYQG                                                      | ]                                                                                   |  |
| 【認証キー<br>I2JALc                                                         | 1                                                                                   |  |